# WIFI Digitális termosztát használati útmutató

FALCON WiFi Control (3A) és FALCON U-HEAT WiFi Control (16A) termosztátokhoz

## Köszönjük, hogy a mi termékünket választotta!

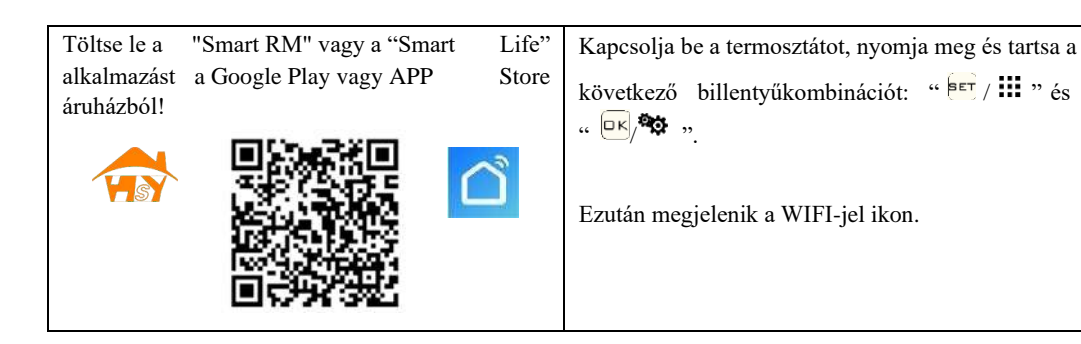

## Jellemzők

## Megjelenés

- Telies méret 86 x 86 mm (1)
- (2)Érinthető gombok az egyszerű használathoz
- (3) A falon kívüli vastagsága csak 15 mm Funkciók
- (6) Kijelző mérete: 86 x 86 mm
- (7) Szín: fehér, fekete
- Beépített érzékelővel és külső érzékelővel (A)
- 0.5°C pontossággal tartia a beállított hőmérsékletet. **(B)**
- (C) Gverekzár védi a termosztát beállításait
- Adatok megőrzése kikapcsolt állapotban is (D)
- Szabadság mód segít az utazás ideje alatt tartani a megfelelő hőmérsékletet (E)
- Külső szenzor használható  $(\mathbf{F})$

# Termékleírás

- ☆ Áramellátás: 90-240 Vac. 50/60 HZ
- ☆ Maximális beállítási pontosság: 0.5 °C
- ☆ Kapcsoló képesség: 3A/250V(WW); 16A/250V(WE) ☆ Kimenet: Kapcsoló relé
- ☆ Hőmérséklet tartomány: 0~70 °C
- ☆ Alapértelmezett hőmérséklet tartomány: 5~35 °C
- ☆ Szigeteltségi fok: Normál körnvezethez

☆ Hőmérséklet kijelzés tartománya: 0~40°C

☆ Méret (mm): 86 x 86 x 42 mm

☆ Szenzor: NTC (10k) 1%

# Bekötés és telepítés előtt

- 1. Olvassa el figyelmesen ezeket az utasításokat. Ezek be nem tartása a terméket károsíthatja, vagy veszélyt idézhet elő!
- 2. Ellenőrizze a megadott adatokat, hogy biztosan megfelel-e a termék, az adott célnak!
- 3. A telepítést szakembernek kell elvégeznie.
- 4. A telepítés után ellenőrizze, hogy a készülék az itt leírtak alapján működik-e!

# A FIGYELEM!

Rövidzárlat miatti áramütés vagy készülék meghibásodás veszély! A termosztát az "1" és "2" kimeneti pontiára rákapcsolhatia a tápfeszültséget. Áramtalanítsa le a betán vezetéket telenítés előtt!

# Bekötési ábrák

## Az alábbi típusok közül körültekintően válassza ki a megfelelőt és a bekötést az ábrák szerint végezze el.

Elektromos padlófűtés bekötése (16A)

#### AC90-240V 50/60Hz Imax: 16A N NTO l oad 2 3 4

#### AC90-240V 50/60Hz Imax: 3A N 6 M 2 3 4 5

### Vizes fűtési rendszer és/vagy gázkazán bekötés esetén (3A): 3 és 4-t csatlakoztassa a villamos hálózatra. 5 és 6-t csatlakoztassa a gázkazánhoz (potenciálmentes kapcsoló), 1 és 2-t csatlakoztassa a hőszabályzóhoz.

1 és 2-t soha ne csatlakoztassa gázkazánhoz (feszültség alatt lévő pontok).

## Ha rosszul végzi el a csatlakoztatást, az zárlathoz vezethet, ami károsítja a készülékeket!

# Képernyők

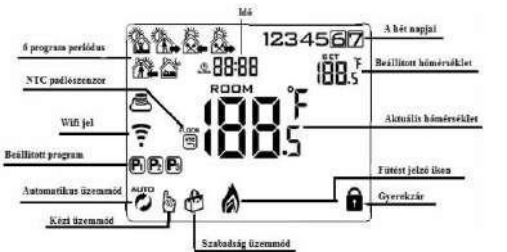

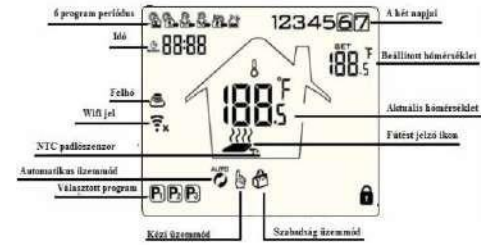

# Ikon lerások

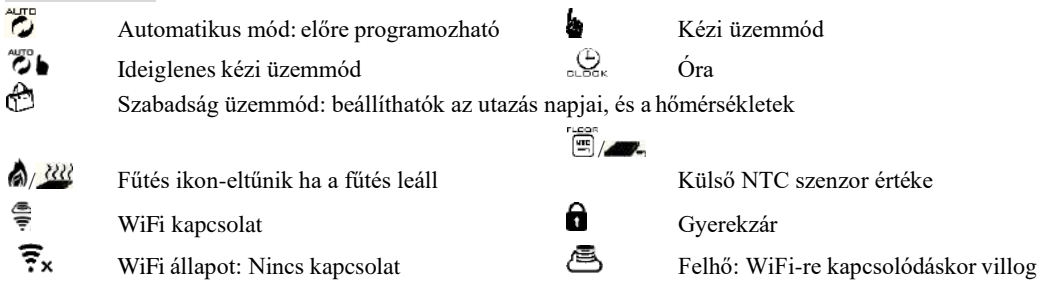

- (5) 60 mm-es süllvesztődobozba szerelhető

## Működtető gombok

| Jel | Ikon                          | Funkciója                                                                                                    |  |  |  |  |
|-----|-------------------------------|----------------------------------------------------------------------------------------------------|--|--|--|--|
| Α   | $\bigcirc$                    | Egyszeri megérintésre ki vagy be kapcsolja a készüléket.                                                                                                    |  |  |  |  |
| В   | <mark>₽ЕТ</mark> / <b>!!!</b> | <ol> <li>Egyszeri érintésre vált automatikus és kézi üzemmód között.</li> <li>Bekapcsolt termosztát esetén 3-5 másodpercig nyomva beléptet a programozásba.</li> <li>Kikapcsolt termosztát esetén 3-5 másodpercig nyomva haladó beállításokba léptet<br/>be.</li> </ol>                                                                                                    |  |  |  |  |
| С   | _к∕≉≎                         | <ol> <li>Megerősítés: a <sup>▶</sup><sup>™</sup>/<sup>™</sup> gombbal együtt használva</li> <li>Egyszer megérintve az idő beállítása lehetséges</li> <li>Bekapcsolt termosztát esetén 3-5 másodpercig nyomva beléptet a szabadság<br/>üzemmód beállításaiba. Megjelenik: OFF, használja ▲ vagy ▼-t az aktiváláshoz,<br/>majd nyomja meg az <sup>™</sup>/<sup>™</sup> a megerősítéshez.</li> </ol> |  |  |  |  |
| В   |                               | <ol> <li>Csökkentés</li> <li>Hosszan nyomva lezárja/feloldja a gyerekzárat</li> </ol>                                                                                                    |  |  |  |  |
| D   |                               | <ol> <li>Növelés</li> <li>Külső érzékelő hőmérsékletének lekérdezése (BN: N3 beállítás esetében)</li> <li>Automatikus üzemmódban ▲ vagy ▼ gomb ideiglenes kézi üzemmódba léptet.</li> </ol>                                                                                                    |  |  |  |  |

### Programozás

5+2 (gyári beállítás), 6+1 és 7 napos heti programmodell, amit a haladó beállításokban választhat ki. Bekapcsolt állapotban nyomja a <sup>ber</sup>/iiigombot 3-5 másodpercig, a programozásba való belépéshez, majd a <sup>ber</sup>/iii gomb egyszeri megnyomásával válasszon: óra, perc, időintervallum, és használja a ▲ és ▼ gombot az adatok módosításához. Kb. 10 másodperc után automatikusan elmenti és kilép a

| \$ <b>}</b> ≓ |       |             |       | <u> </u>    |       | Щ.X         |       |             |       |       |       |
|---------------|-------|-------------|-------|-------------|-------|-------------|-------|-------------|-------|-------|-------|
| Felkelés      |       | Házon kívül |       | Hazaérkezés |       | Házon kívül |       | Hazaérkezés |       | Alvás |       |
| 6:00          | 20 °C | 8:00        | 15 °C | 11:30       | 15 °C | 13:30       | 15 °C | 17:00       | 15 °C | 22:00 | 15 °C |

Az optimális komforthőmérséklet: 20 °C – 23 °C

### Haladó beállítások (A menü)

Kikapcsolt termosztát esetén ☞/ⅲ gombot 3-5 másodpercig megnyomva beléphet a haladó beállításokba. Az A1-től AE beállításig a ☞/ⅲ gomb rövid megnyomásával léptethet, és az értékeket a ▲, ♥ gombok-kal módosíthatja.

| Jel | Beállítás                                          | Beállítás paraméterei                                                                                                    | Gyári<br>beállítás  |
|-----|----------------------------------------------------|----------------------------------------------------------------------------------------------------|---------------------|
| A1  | Mért hőmérséklet<br>kalibrálása                    | -9-től + 9 °C-ig                                                                                                    | 0,5 °C<br>pontosság |
| A2  | Ki/Be kapcsolási<br>hőmérséklet hiszterézis        | 0,5 - 2,5 °C                                                                                                    | 1 °C                |
| A3  | Gyerekzár beállítása                               | 0: félig zárva; 1: teljes zár                                                                                                    | 0                   |
| A4  | Ki/Be állapot<br>visszaállítása áramszünet<br>után | 0: A korábbi Ki/Be állapot visszaállítása<br>1: Ki állapot beállítása áramszünet után<br>2: Be állapot beállítása áramszünet után | 0                   |
| A5  | Háttérvilágítás ideje                              | 5 - 30 másodperc                                                                                                    | 10                  |
| A6  | Heti programmodell                                 | 0:(5+2); 1:(6+1), 2:(7 days)                                                                                                    | 0: (5+2)            |

| A7        | Minimum hőmérséklet<br>határ                              | 1 – 10 °C                                                                                                    | 5 °C  |
|-----------|-----------------------------------------------------------|----------------------------------------------------------------------------------------------------|-------|
| <b>A8</b> | Maximum hőmérséklet<br>határ                              | 20 – 70 °C                                                                                                    | 35 °C |
| A9        | Alacsony hőmérséklet<br>védelem                           | <ol> <li>1 – 10 °C</li> <li>10 °C után a képernyőn "" látható, ez esetben<br/>a védelem ki van kapcsolva.</li> </ol>      | 5 °C  |
| AA        | Magas hőmérséklet<br>védelem a külső (padló)<br>érzékelőn | <ol> <li>20 °C – 70 °C</li> <li>20 °C alatt a képernyőn "" látható, ez esetben<br/>a védelem ki van kapcsolva.</li> </ol> | 45 °C |
| AB        | Magas hőmérséklet<br>védelem hiszterézis                  | 1 – 9 °C                                                                                                    | 2 °C  |
| AC        | Szellőztetés mód<br>(nyitott ablak)                       | 10 – 20 °C<br>10 °C alatti érték esetén inaktiválva                                                                       |       |
| AD        | Szellőztetés mód<br>időtartama                            | 10-20 perc                                                                                                    | 10    |
| AE        | Gyári beállítások<br>visszaállítása                       | (Ao villog) Nyomja az "OK" gombot hosszan,<br>amíg az összes ikon megjelenik a kijelzőn.                                  |       |

**Magas hőmérséklet védelem hiszterézis:** ha például a külső (padló) érzékelőn a beállított védelmi érték 45 °C (AA paraméter) és a magas hőmérséklet védelem hiszterézis (AB paraméter) 2 °C, 45 °C feletti padlóhőmérséklet esetén a fűtés leáll. Ezt a fűtési ikon villogásával jelzi az eszköz. Ha a padlóhőmérséklet 43 °C fok alá esik a fűtés újra elindul és a fűtés ikon villogása megszűnik.(Megjegyzés: természetesen mindez akkor működik így, ha a beállított szobahőmérséklet érték magasabb az aktuálisan mért értéknél.)

### Haladó beállítások (B menü)

Kikapcsolt termosztát esetén hosszan nyomva az 💌 gombot, beléphet a B haladó beállításokba. A BN-től a BO beállításig a 🖅 🗰 gomb rövid megnyomásával léptethet, és az értékeket a módosíthatja. A beállítások 10 másodperc múlva automatikusan elmentésre kerülnek.

| Jel | Beállítás                      | Beállítás paraméterei                                                                                                    | Gyári<br>beállítás |
|-----|--------------------------------|----------------------------------------------------------------------------------------------------|--------------------|
| BN  | Szenzor beállítások            | <ul> <li>N1: csak a beépített szenzor (magas hőmérséklet védelem<br/>nélkül)</li> <li>N2: csak külső szenzor (magas hőmérséklet védelem nélkül)</li> <li>N3: beépített szenzor és külső (padló) szenzor együtt (magas<br/>hőmérséklet védelemmel). Ideális elektromos padlófűtési<br/>rendszerekhez</li> </ul> | NI                 |
| BC  | Szivattyú letapadás<br>védelem | 0: igen 1: nem                                                                                                    | 1                  |
| BO  | Program adat                   | nem módosítható                                                                                                    |                    |
| n   | 1.1 177                        |                                                                                                    | /1:                |

**Szenzorhiba:** Kérjük, megfelelően használja a szenzorokat! Amennyiben nem megfelelően használja, vagy más okból meghibásodnak a szenzorok, az "E1" vagy "E2" hibakód jelenik meg a kijelzőn. A termoszát leállítja a fűtést a hiba megszüntetéséig!

Nyomtatásból vagy elírásból eredő hibákért felelősséget nem vállalunk. Az ábrák és a képek tájékoztató jellegűek. Az importőr fenntartja a jogot a tartalom megváltoztatására.

### Kizárólagos magyarországi forgalmazó, és a garanciális kötelezettségeket ellátja:

Cégnév: BIOKOPRI Kft. Székhely: 6500 Baja, Mártonszállási út 10. Adószám: 14727667-2-03 Elérhetőség: <u>szerviz@biokopri.hu</u> Web: <u>www.biokopri.hu</u>